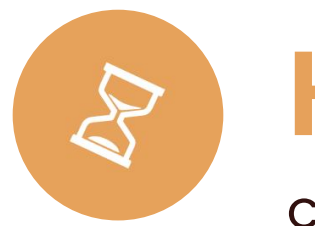

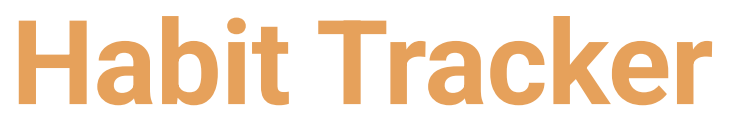

Create Small Habits for Big Changes

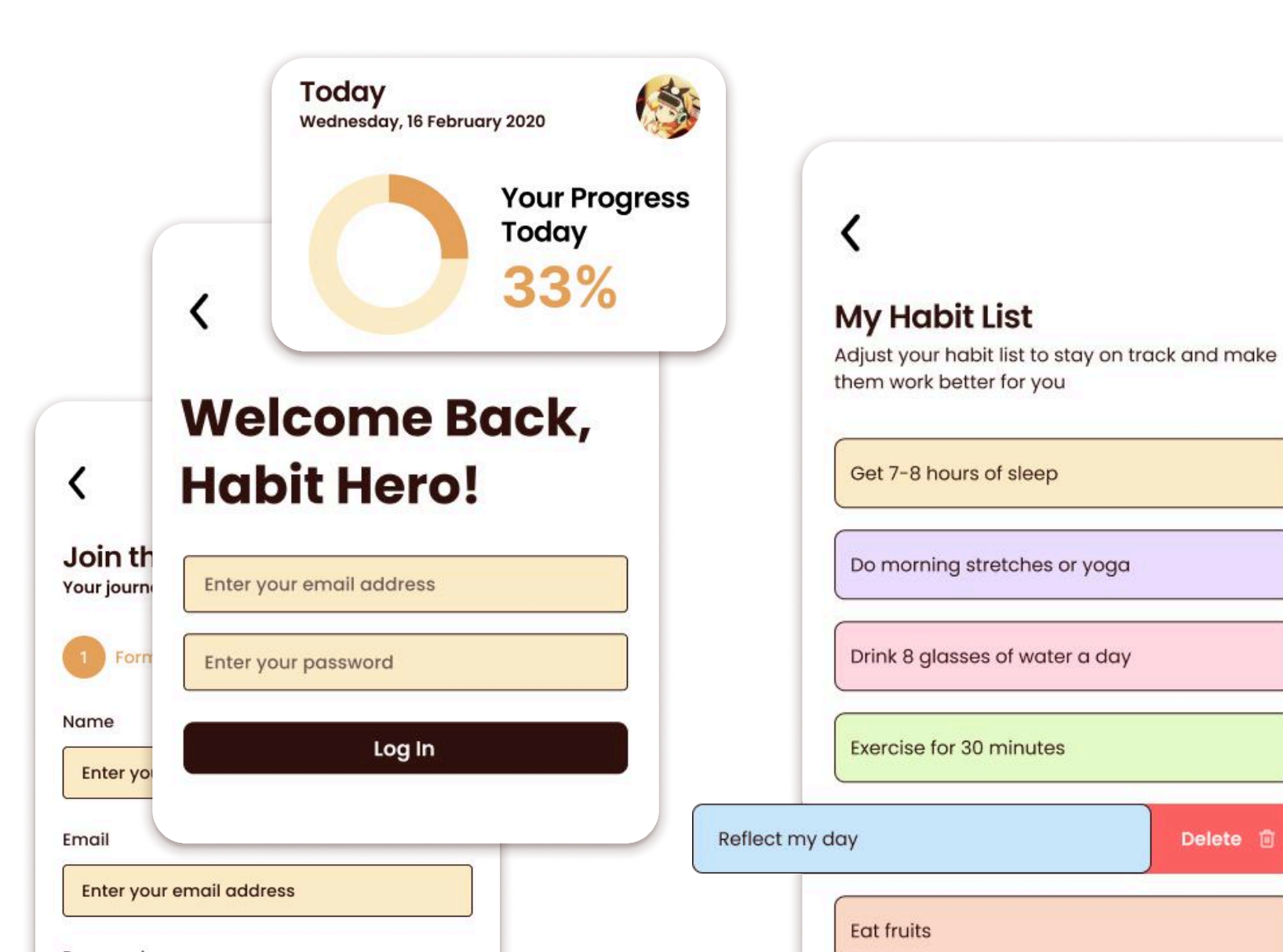

#### **Table of Contents**

Delete 🗊

| Welcome Screen            | 1 |
|---------------------------|---|
| Authentication - Login    | 2 |
| Authentication - Register | 3 |
| Dashboard Screen          | 4 |
| Habits Settings           | 6 |
| Profile Screen            | 7 |

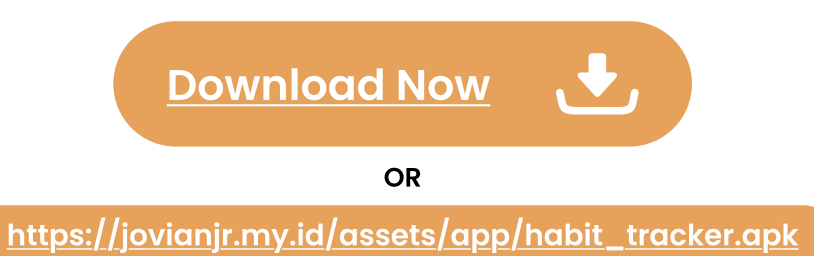

#### Welcome Screen

The Welcome Screen is the first interface users encounter when they open the app. It sets the tone for the user experience and provides the following core functionalities:

1. Login

Existing users can securely access their accounts by entering their credentials.

2. Register

New users can create an account easily to start using the app.

This screen is designed to be intuitive, ensuring a smooth entry point for all users, whether they are returning or joining for the first time.

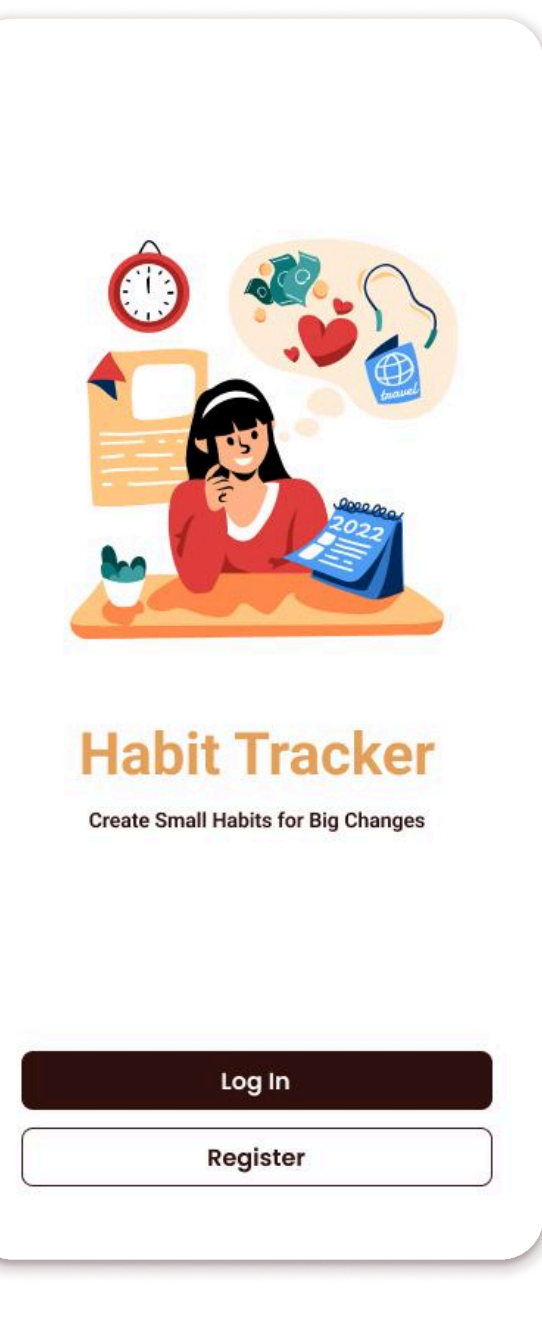

# Welcome Back, **Habit Hero!** Enter your email address Enter your password Log In Don't have an account? Register now!

## Authentication - Login

The Login Screen is designed to give users easy and secure access to their accounts. It includes the following key elements:

1. Username/Email Field

Users enter their registered email or username.

2. Password Field

Users input their secure password associated with the account.

3. Login Button

After entering credentials, users click the "Login" button to authenticate and access their account.

The Login Screen ensures secure authentication with a straightforward design that prioritizes user convenience and security.

### **Authentication - Register**

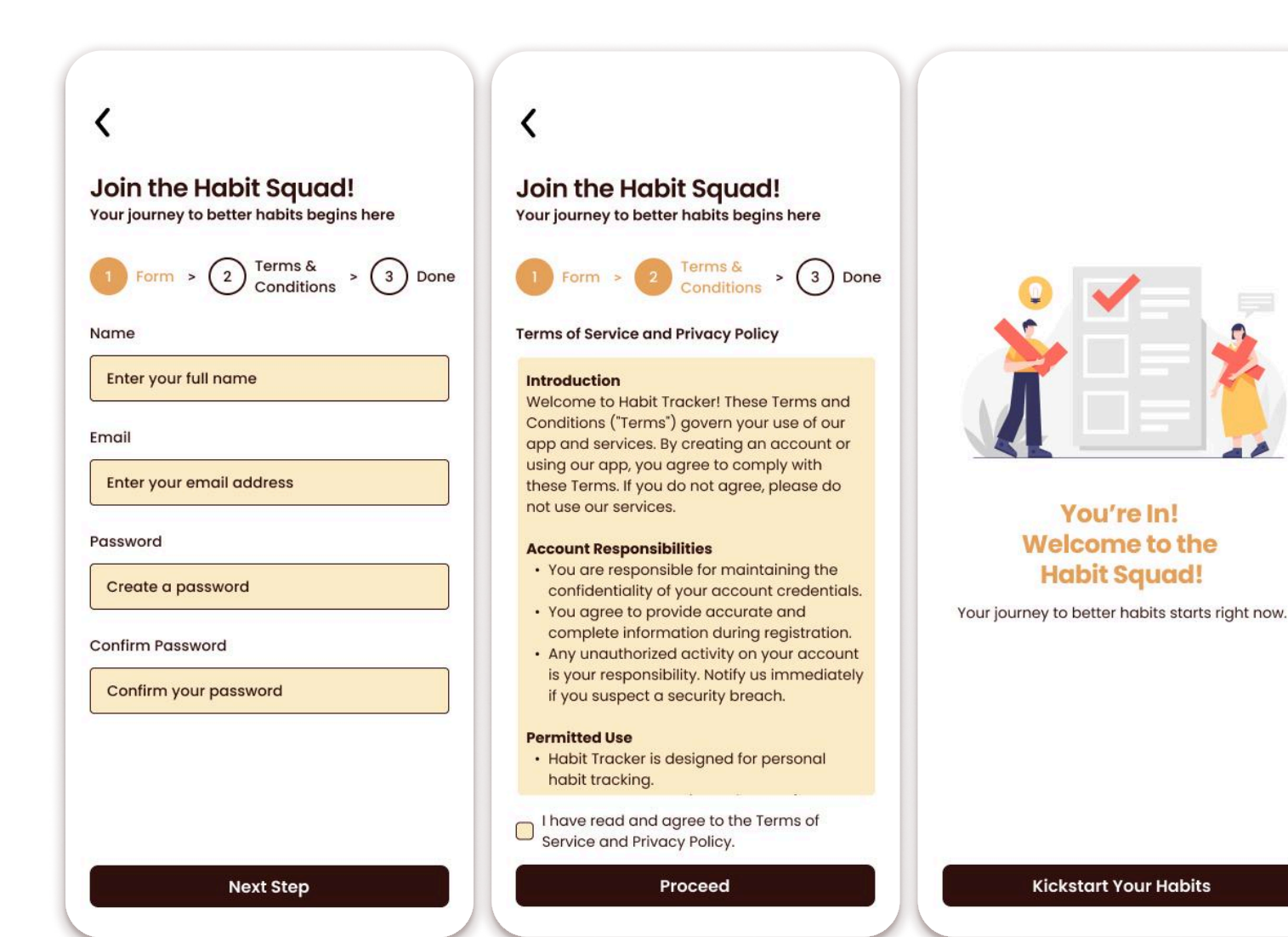

The Register Screen guides new users through a simple 3-step process to create an account:

#### 1. Fill Out the Form

Users enter their personal information.

2. Agree to Terms & Conditions

Users must review and accept the Terms & Conditions.

3. Complete Registration

Finalize registration and gain access to the app.

This process ensures a smooth and secure account creation experience for new users, enabling them to quickly join and start using the app.

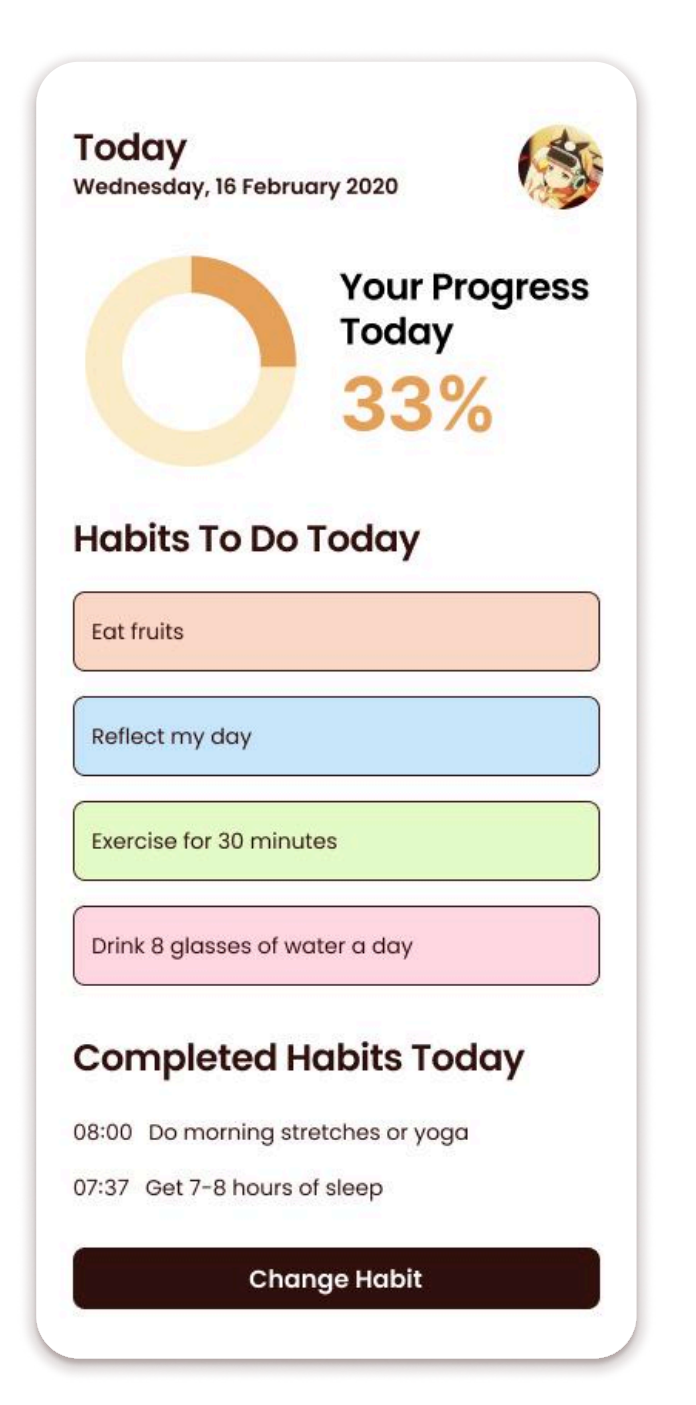

### **Dashboard Screen**

The Dashboard Screen serves as the central hub for users, providing an overview of their daily activities and progress. It includes the following key elements:

1. Today's Progress Overview

Displays a visual representation of the user's overall progress for the day.

2. Habits To Do

Shows a list of habits that the user needs to complete for the day.

3. Completed Habits

Highlights the habits that have been successfully completed.

4. Profile

Access to the user's profile, to view and edit personal information.

5. Button to Change Habits

A button that allows users to modify or add new habits, enabling easy customization of their routines.

#### **Dashboard Screen**

The dashboard adapts to three different states based on the user's progress

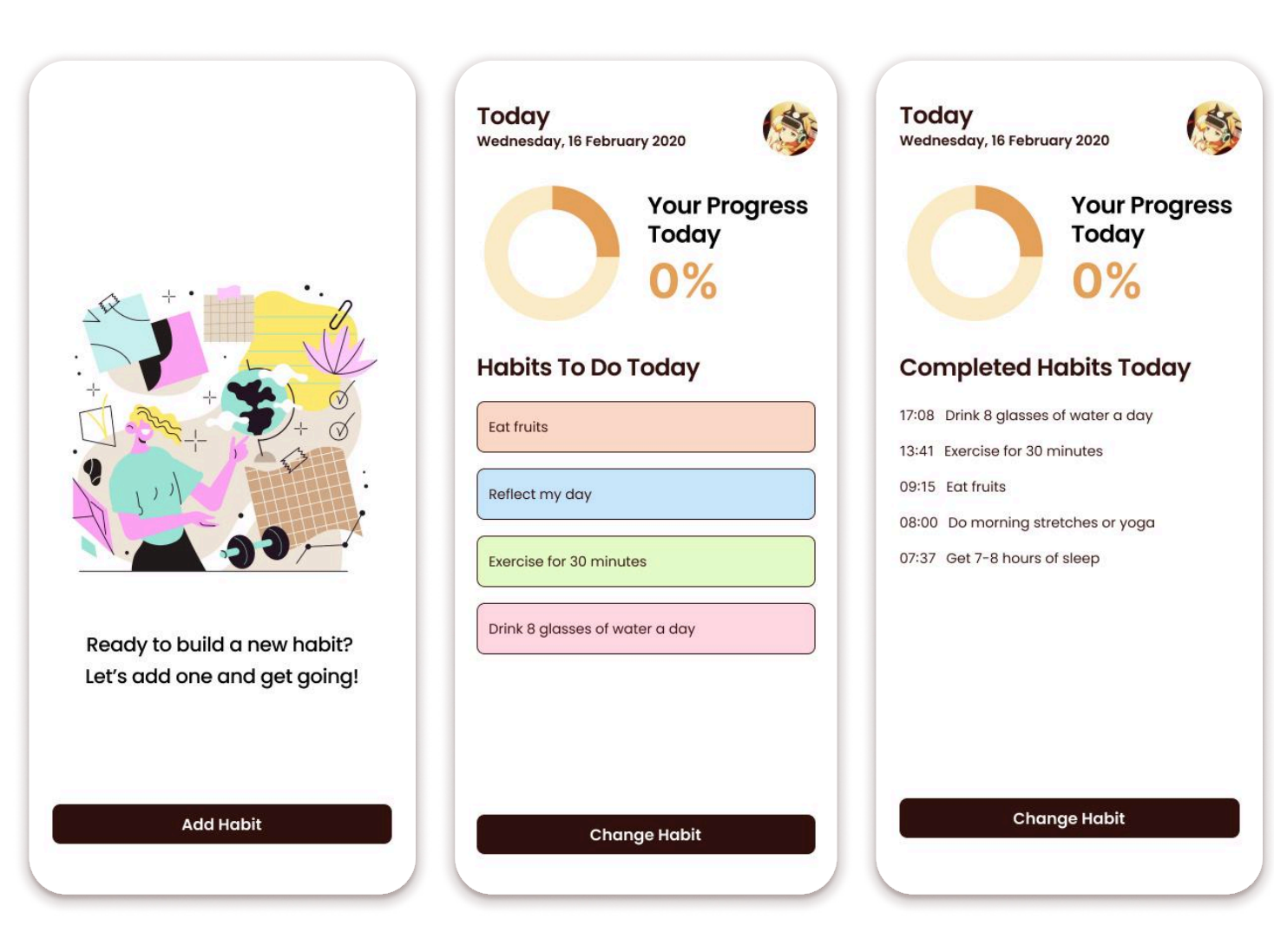

No Data

When no habits are set, the dashboard shows a message indicating that there are no habits are set.

- Only Habits To Do
  Users can see which habits are pending and need to be completed.
- Only Completed Habits In this state, only the "Completed Habits" section is visible.

### **Habits Settings**

The Habit Setting screen allows users to customize their daily routines by adding and removing habits. It provides the following key features:

#### 1. Add Habit

Users can add new habits by simply entering the habit name into an input field.

#### 2. Remove Habit

Users can remove any habit by swiping it to the left or right. This simple gesture instantly deletes the habit from the list, keeping the interface clean and intuitive.

The Habit Setting screen is designed to be intuitive, giving users a seamless experience for managing their habits with minimal effort.

| <                                                                                          |      |
|--------------------------------------------------------------------------------------------|------|
| My Habit List<br>Adjust your habit list to stay on track and n<br>them work better for you | nake |
| Get 7-8 hours of sleep                                                                     |      |
| Do morning stretches or yoga                                                               |      |
| Drink 8 glasses of water a day                                                             |      |
| Exercise for 30 minutes                                                                    |      |
| Reflect my day Delete                                                                      | •    |
| Eat fruits                                                                                 |      |
| Add New Habit                                                                              |      |
|                                                                                            |      |
| Save Changes                                                                               |      |

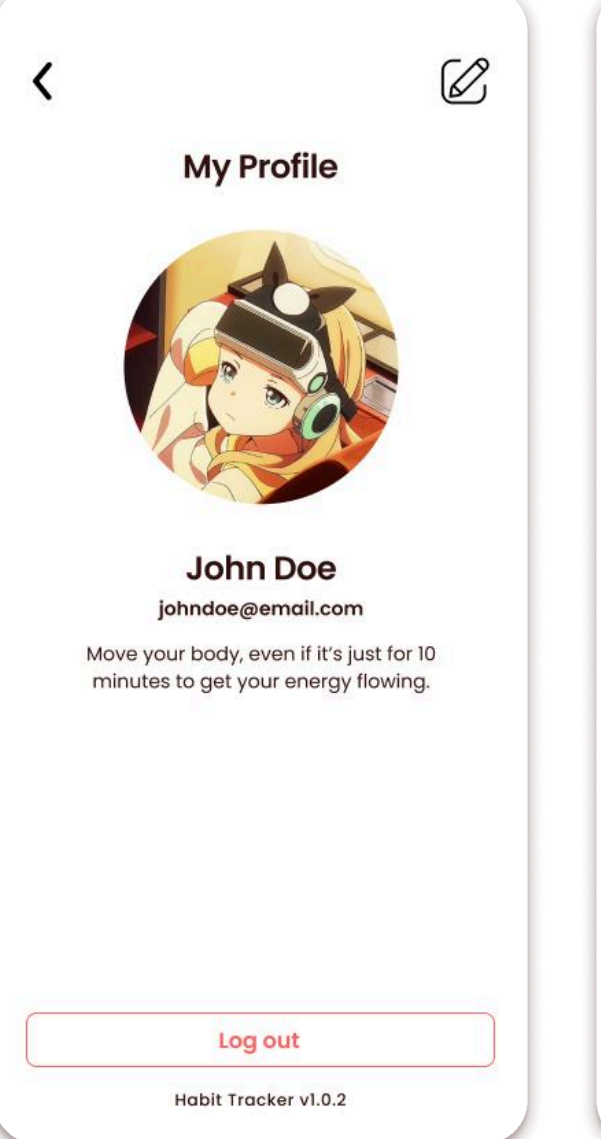

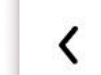

Edit Your Profile Let's update your profile to make it even more awesome and up-to-date.

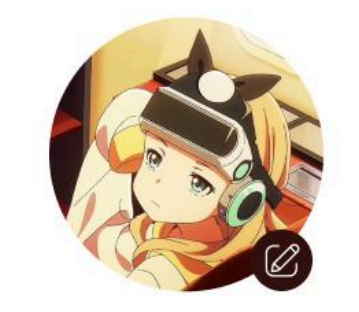

Name It doesn't have to be your full or real name—choose what feels right!

Johndoe

#### Note to Self Write a quick note or reminder, like a goal, quote, or something to revisit later.

Reminder to myself

Save Profile

### **Profile Screen**

The Profile screen allows users to view and edit their personal information. It includes the following key features:

#### 1. View Profile

Displays the user's current profile details, such as name, email, and other relevant information.

2. Edit Profile

Users can update their profile information by clicking on the "Edit" button. This allows them to modify their name, email, and other details as needed to keep their information up-to-date.

The Habit Setting screen is designed to be intuitive, giving users a seamless experience for managing their habits with minimal effort.

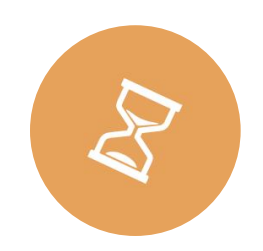

## **Habit Tracker**

Create Small Habits for Big Changes